# Unlocking Your Music Experience: How to Change Payment Method on Spotify

Spotify has revolutionised the way we listen to music, giving us access to millions of songs and podcasts at our fingertips. As a premium subscriber, having a seamless and hassle-free payment process is essential to continue enjoying uninterrupted music streaming. Whether you want to switch to a different payment method or update your billing details, changing your payment method on Spotify is a straightforward process. In this article, we will guide you through the step-by-step process of how to change payment method on spotify, so you can continue grooving to your favourite tunes without any interruptions.

# Why Change Your Payment Method on Spotify?

There are various reasons why you might need to change your payment method on Spotify. Some common scenarios include:

Expired or Changed Credit Card: If your credit card has expired or you've received a new card from your bank, you'll need to update the payment information on Spotify to ensure your subscription remains active.

Switching to a Different Payment Method: You may want to change from a credit card to PayPal or vice versa, or switch between different credit cards.

Update Billing Information: If your billing address has changed, it's essential to update this information to avoid payment issues.

#### Step-by-Step Guide to Changing Your Payment Method:

Follow these steps to update your payment method on Spotify:

#### Step 1: Open Spotify and Log In

Launch the Spotify app on your mobile device or go to the Spotify website on your computer. Log in to your account using your username and password.

#### **Step 2: Access Your Account Settings**

On the Spotify app, tap on the "Home" icon in the bottom-left corner of the screen. Then, tap on the "Settings" gear icon in the top-right corner. From the drop-down menu, select "Account."

On the Spotify website, click on your profile picture in the top-right corner. From the drop-down menu, select "Account."

#### **Step 3: Go to the Subscription Section**

In the Account section, scroll down until you find the "Subscription" category. Here, you'll see your current subscription details and payment method.

#### Step 4: Select "Change Payment Method"

Under the "Subscription" section, you'll find your current payment method. To update it, click or tap on "Change Payment Method."

#### Step 5: Choose Your New Payment Method

Spotify will now prompt you to select your new payment method. Depending on your location, you may have options like credit/debit card, PayPal, or other available payment methods. Select the one you want to use.

#### **Step 6: Enter Your Payment Information**

If you've chosen a new credit/debit card, you'll need to enter the card number, expiration date, CVV, and billing ZIP code. If you've selected PayPal, you'll be redirected to the PayPal login page to sign in and authorise the payment.

#### **Step 7: Confirm Your Changes**

After entering the required information, review the details to ensure everything is correct. Once you're satisfied, click or tap on "Confirm" or "Save Changes" to update your payment method.

#### Step 8: Verify the Change

Spotify will display a confirmation message indicating that your payment method has been successfully updated. You'll also receive an email confirming the change.

### Tips and Considerations:

Billing Date: If you change your payment method close to your billing date, Spotify may still charge your old payment method for the current period. The change will take effect on the next billing cycle.

Email Notification: Keep an eye on your email inbox for any notifications from Spotify regarding the change of payment method. This ensures that the update has been successfully processed.

Premium Account: Changing your payment method does not affect your premium account status or your playlists and saved songs. Your account remains active, and you'll continue to enjoy uninterrupted music streaming.

# Conclusion:

Changing your payment method on Spotify is a simple and essential process to ensure your premium subscription remains active and uninterrupted. Whether you need to update your credit card information or switch to a different payment method, the steps provided in this guide will help you navigate the process with ease. Remember to review the updated payment details and keep an eye on your email inbox for confirmation. Now, you can continue to enjoy your favourite music and podcasts hassle-free, and keep the rhythm of your life in tune with the beats of Spotify!